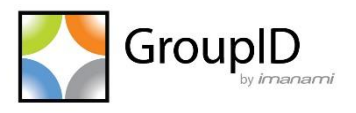

# Imanami ElasticHealthReporter Utility For GroupID 10

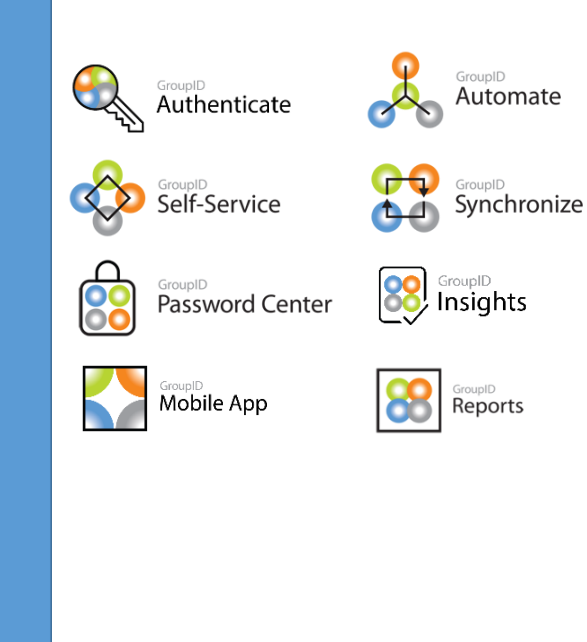

### Contents

| Imanami ElasticHealthReporter Utility           | 1 |
|-------------------------------------------------|---|
| How is this utility shared with customers?      | 1 |
| Configure the Utility                           | 2 |
| Specify an SMTP server                          | 2 |
| Specify the nodes in your Elasticsearch cluster | 3 |
| Run the ElasticHealthReporter Utility           | 4 |
| Run the utility manually                        | 4 |
| Run the utility using the command line          | 4 |
| Schedule a task to auto run the utility         | 5 |
| Email Notifications                             | 6 |
| Notification templates                          | 6 |
| Cluster health indicators1                      | 0 |

# Imanami ElasticHealthReporter Utility

The ElasticHealthReporter utility enables you to monitor your network for the following:

- The status of the Elasticsearch service (i.e., stopped or running).
- Elasticsearch cluster health stats, which include:
  - Cluster name, status and shards information.
  - Cluster indices information, like health, number of documents and status.

You can run this utility manually or schedule a task to execute it as a set frequency. When run, the utility reads the Elasticsearch status and health; then sends this information via email notification to one or more recipients.

#### How is this utility shared with customers?

Imanami Client Services will share a folder, ImanamiElasticHealthReporterUtility, with you. Copy it to a network location.

The folder contains the following files:

- Newtonsoft.Json.dll
- Nest.JsonNetSerializer.dll
- Nest.dll
- Imanami.ElasticHealthReporter.pdb
- Imanami.ElasticHealthReporter.exe.config
- Imanami.ElasticHealthReporter.exe
- Imanami.Common.dll
- Elasticsearch.Net.dll

Of these files:

- Use Imanami.ElasticHealthReporter.exe.config to configure the utility.
- Use Imanami.ElasticHealthReporter.exe to run the utility.
- A log file, Imanami.ElasticHealthReporter.log, is created in this folder when the utility is run. Use it to view log entries for the utility.

# **Configure the Utility**

Open the Imanami.ElasticHealthReporter.exe.config file with a text editor, such as Notepad++.

The file is as:

| 1  | xml version="1.0" encoding="utf-8" ?                                                                                                    |
|----|----------------------------------------------------------------------------------------------------|
| 2  | Image: state state sta |
| 3  | <pre>cappSettings&gt;</pre>                                                                                                    |
| 4  | <pre><add key="SMTPServer" value="virgoexch.virgo.com"></add></pre>                                                                                                    |
| 5  | <pre><add key="SMTPPort" value="25"></add></pre>                                                                                                    |
| 6  | <pre><add key="SMTPUser" value="administrator@virgo"></add></pre>                                                                                                    |
| 7  | <pre><add key="SMTPPassword" value="support123R"></add></pre>                                                                                                    |
| 8  | <pre><add key="FromMail" value="no-reply@virgo.com"></add></pre>                                                                                                    |
| 9  | <pre><add key="ToMail" value="administrator@virgo.com"></add></pre>                                                                                                    |
| 10 |                                                                                                    |
| 11 | <pre><!--Add the number of nodes configured in GroupId cluster--></pre>                                                                                                    |
| 12 | <pre><add key="ClusterConfigurednodes" value="2"></add></pre>                                                                                                    |
| 13 | <pre>- </pre>                                                                                                    |
| 14 | cstartup>                                                                                                    |
| 15 | <pre><supportedruntime sku=".NETFramework,Version=v4.7.2" version="v4.0"></supportedruntime></pre>                                                                                                    |
| 16 | <pre> </pre>                                                                                                    |
| 17 | L                                                                                                    |
|    |                                                                                                    |
|    |                                                                                                    |

Figure 1: Configuration file

You can specify the following:

- An SMTP server to use for sending email notifications.
- The 'sender' email address. Email notifications would be sent from this ID.
- The 'recipient' email address. Email notifications would be sent to this ID.
- The total number of nodes configured in the Elasticsearch cluster for GroupID.

#### Specify an SMTP server

Provide the following information:

| Кеу        | Value                                                                                                    |
|------------|----------------------------------------------------------------------------------------------------|
| SMTPServer | Example value: virgoexch.virgo.com                                                                                                    |
|            | Replace it with the fully qualified domain name or IP<br>address of an SMTP server in your environment.<br>Email notifications will be routed through this server. |

| SMTPPort     | Example value: 25                                                                                                    |
|--------------|----------------------------------------------------------------------------------------------------|
|              | Replace it with the port number to use for communicating with the SMTP server.                                                                   |
| SMTPUser     | Example value: administrator@virgo                                                                                                    |
|              | Replace it with the user name of an authorized user account on the SMTP server. The utility will use this account to connect to the SMTP server. |
| SMTPPassword | Example value: support123R                                                                                                    |
|              | Replace it with the password of the user account you specified for <b>SMTPUser</b> .                                                             |
| FromMail     | Example value: <u>no-reply@virgo.com</u>                                                                                                    |
|              | Replace it with the email address the to use for sending Elasticsearch health and service status related notifications.                          |
| ToMail       | Example value: administrator@virgo.com                                                                                                    |
|              | Replace it with the email address of a recipient for receiving Elasticsearch health and service status related notifications.                    |
|              | You can specify multiple email addresses, using a comma to separate them.                                                                        |

Table 1: SMTP server settings

### Specify the nodes in your Elasticsearch cluster

The GroupID Elasticsearch cluster comprises of two or more nodes. In the Imanami.ElasticHealthReporter.exe.config file, you must specify the number of nodes configured in this cluster.

Use the following line in the file to specify the number of nodes:

<add key="ClusterConfigurednodes" value="2" />

Replace the value (2) with the total number of nodes configured in your GroupID Elasticsearch cluster.

# **Run the ElasticHealthReporter Utility**

You can run the ElasticHealthReporter utility in any of the three ways:

- Run the .exe file manually
- Run the utility via a command line
- Create a scheduled task to auto run the utility

When the utility runs, it checks the Elasticsearch status and health. It checks if the service is running, if all nodes are working, and if the cluster is broken or not. The utility will investigate the number of nodes mentioned in the configuration file. It also checks the health of each index. All this info is then sent to one or more specified recipients through an email notification.

The utility uses the SMTP server settings in the configuration file (Table 1) to send email notifications.

#### Run the utility manually

In the **ImanamiElasticHealthReporterUtility** folder, double-click the Imanami.ElasticHealthReporter.exe file to run the utility.

#### Run the utility using the command line

- 1. On the Windows start menu, click Run.
- 2. On the **Run** dialog box, type *cmd* in the **Open** box and click click **OK**.
- 3. Type in the following commandlet in the Windows Command Prompt to run the ElasticHealthReporter utility.

```
[drive name]:\[path to the ElasticHealthReporter
folder]>Imanami.ElasticHealthReporter.exe/[parameter_n
ame]
```

Only one parameter is supported: "/d".

 By applying this parameter, the command prompt will display the information and an email notification will be sent to the specified recipient(s).  If you run the commandlet without this parameter, then an email notification will be sent to the specified recipient(s) but information will not be displayed in the command prompt.

It is as:

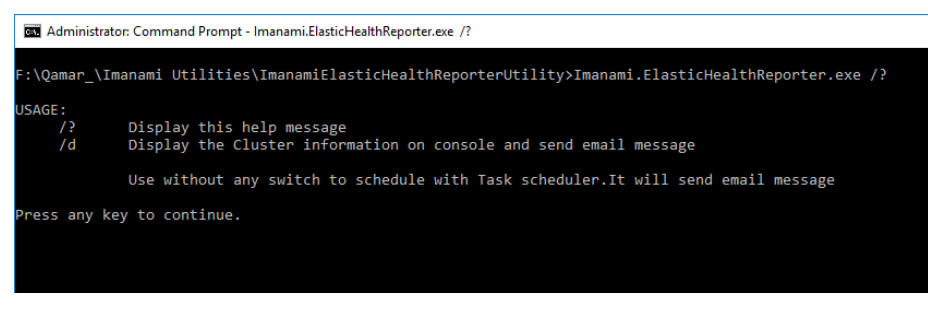

Figure 2: Command prompt showing the commandlet

## Schedule a task to auto run the utility

- 1. Launch the Windows start menu; then search for Task Scheduler and open it.
- 2. Click **Create Task** in the **Actions** pane and use the **Create Task** dialog box to create a new scheduled task for running the ElasticHealthReporter utility.

# **Email Notifications**

On every run of the ElasticHealthReporter utility, email notifications are generated and sent to the specified recipient(s).

A separate notification is generated for each Elasticsearch node specified in the configuration file.

### **Notification templates**

Some examples of email notifications are given below.

When the Elasticsearch service has stopped on the master node, an exception is shown:

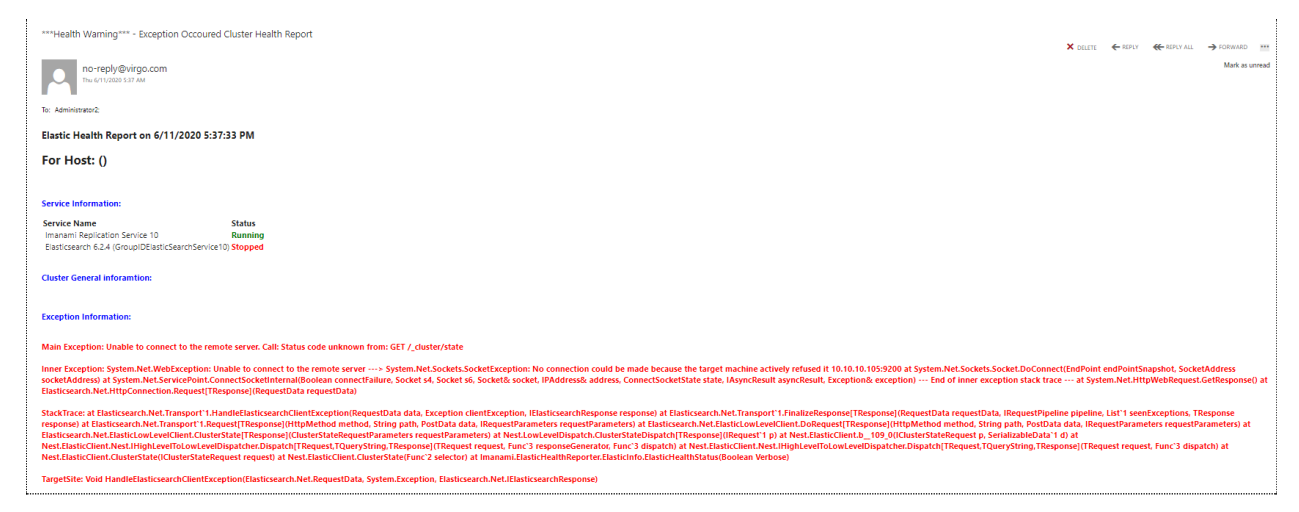

Figure 3: Cluster Health Report showing an error

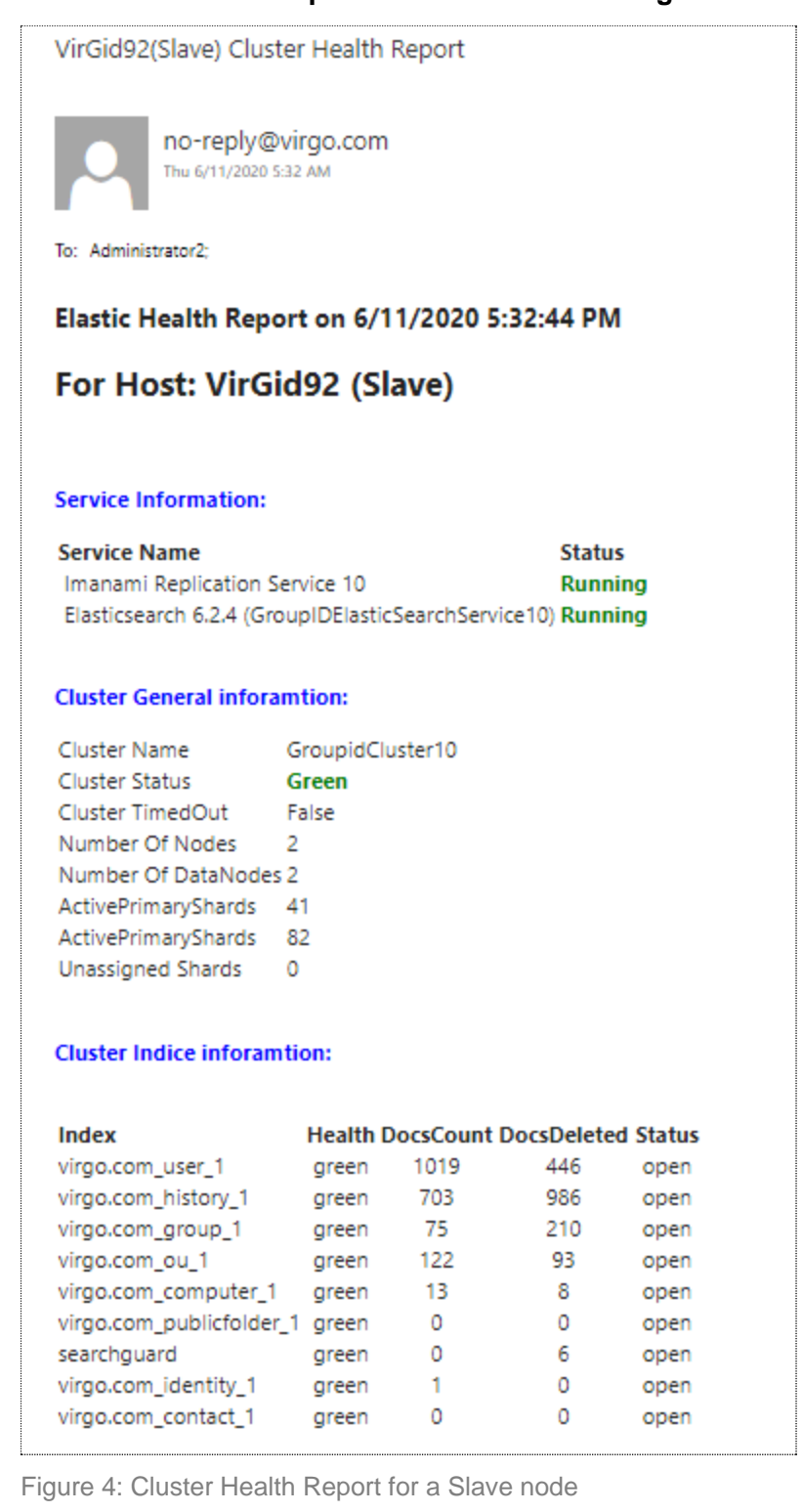

When the cluster is up and services are running on the slave node:

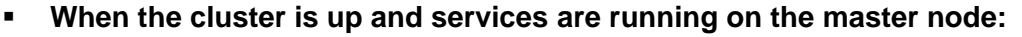

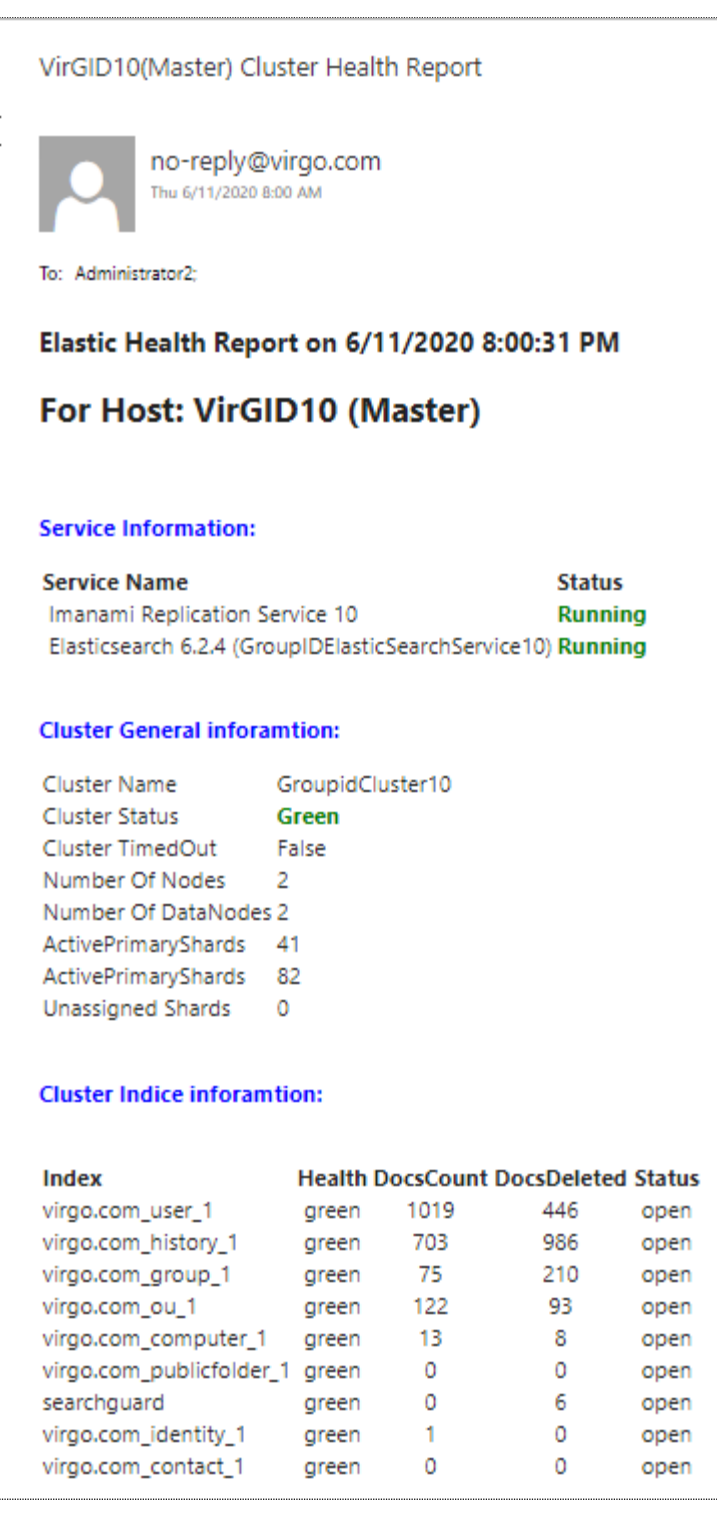

Figure 5: Cluster Health Report for a Master node

When the cluster is broken due to the reason that the Elasticsearch service has stopped on the master node:

| Time intervention         Time intervention         Time intervention         Time intervention         Service laformation         Service laformation         Service laformation         Service laformation         Service laformation         Service laformation         Service laformation         Service laformation         Service laformation         Imanami Replication Service 10         Running         Elasticsearch 6.2.4 (Group)DElasticSearchService10) Running         Cluster General inforamtion         Cluster Name       Group)dCluster10         Cluster Status       Yellow         Cluster TimedOut       False         Number Of DataNodes 1       Number Of DataNodes 1         Number Of DataNodes 1       Number Of DataNodes 1         Number Of DataNodes 1       Number Of DataNodes 1         Number Of IdataNodes 1       Number Of DataNodes 1         Number Of IdataNodes 1       Number Of DataNodes 1         Number Of IdataNodes 1       Open         Number Of IdataNodes 1       Open         Number Of IdataNodes 1       Open         Number Of IdataNodes 1       Open         Number Of IdataNodes 1       Open                                                                                                    | ***Health Warning*** - VirGid92(Master) Cluster Health Report                                                                                                    |          |           |             |          |  |  |  |  |  |
|----------------------------------------------------------------------------------------------------|----------------------------------------------------------------------------------------------------|----------|-----------|-------------|----------|--|--|--|--|--|
| To: Administrator?:  Elastic Health Report on 6/11/2020 5:40:58 PM For Host: VirGid92 (Master)  Service Information:  Service Name Status Imanami Replication Service 10 Running Elasticsearch 6.2.4 (GroupIDElasticSearchService10) Running Elasticsearch 6.2.4 (GroupIDElasticSearchService10) Running Cluster Name GroupidCluster10 Cluster Status Yellow Cluster TimedOut False Number Of Nodes 1 Number Of DataNodes 1 (Differnce found. Configured nodes = 2) ActivePrimaryShards 41 ActivePrimaryShards 41 Unassigned Shards 40  Custer Indice inforamtion:  Number Of DataNodes 1 (Differnce found. Configured nodes = 2) ActivePrimaryShards 41 Unassigned Shards 40  Custer Indice inforamtion:  Number Of Nodes 1 Number Of DataNodes 1 Number Of DataNodes 1 Number Of Number Of N                                                                                                    | no-reply@virgo.com<br>Thu 6/11/2020 5:41 AM                                                                                                    |          |           |             |          |  |  |  |  |  |
| Elastic Health Report on 6/11/2020 5:40:58 PM<br>For Host: VirGid92 (Master)<br>Service Information:<br>Service Name Status<br>Imanami Replication Service 10 Running<br>Elasticsearch 6.2.4 (GroupIDElasticSearchService10) Running<br>Cluster General inforamtion:<br>Cluster Name GroupidCluster10<br>Cluster Status Yellow<br>Cluster TimedOut False<br>Number Of DataNodes 1 (Differnce found. Configured nodes = 2)<br>ActivePrimaryShards 41<br>ActivePrimaryShards 41<br>Unassigned Shards 40<br>Cluster Indice inforamtion:<br>Cluster Indice inforamtion:<br>Number Of DataNodes 1 (Differnce found. Configured nodes = 2)<br>ActivePrimaryShards 41<br>Unassigned Shards 40<br>Cluster Indice inforamtion:<br>Number Of DataNodes 1 (Differnce found. Configured nodes = 2)<br>ActivePrimaryShards 41<br>Unassigned Shards 40<br>Cluster Indice inforamtion:<br>Number Of Differnce Inforamtion:<br>Number Of Differnce Inforamtion:<br>Cluster Indice inforamtion:<br>Number Of Differnce Inforamtion:<br>Number Of Differnce Inforamtion:<br>Number Of Differnce Inforamtion:<br>Cluster Indice inforamtion:<br>Number Of Differnce Inforamtion:<br>Number Of Differnce Inforamtion:<br>Num | To: Administrator2;                                                                                                    |          |           |             |          |  |  |  |  |  |
| For Host: VirGid92 (Master)         Service Information:         Status         Munning         Elasticsearch 6.2.4 (GroupIDElasticSearchService10) Running         Cluster General inforamtion:         Cluster Status       Yellow         Cluster Status       Yellow         Cluster TimedOut       False         Number Of Nodes       1         Number Of DataNodes 1 (Differnce found. Configured nodes = 2)         ActivePrimaryShards       41         ActivePrimaryShards       41         Unassigned Shards       40         Cluster Indice inforamtion:         Cluster Indice inforamtion:         Cluster Indice inforamtion:         Cluster Indice inforamtion:         Index         Virgo.com_user_1         yellow       1019       446       open         virgo.com_user_1       yellow       703       1015       open         virgo.com_ou_1       yellow       122       93       open         virgo.com_ou_1       yellow       13       8       open         Virgo.com_upublicfolder_1 yellow       1       0       open </td <td colspan="9">Elastic Health Report on 6/11/2020 5:40:58 PM</td>                                                                                                    | Elastic Health Report on 6/11/2020 5:40:58 PM                                                                                                    |          |           |             |          |  |  |  |  |  |
| Status         Status         Imanami Replication Service 10       Running         Elasticsearch 6.2.4 (GroupIDElasticSearchService10) Running         Cluster General inforamtion:         Cluster General inforamtion:         Cluster General inforamtion:         Cluster Status       Yellow         Cluster Status       Yellow         Cluster TimedOut       False         Number Of DataNodes 1       Offernce found. Configured nodes = 2)         ActivePrimaryShards       41         ActivePrimaryShards       41         Unassigned Shards       40         Cluster Indice inforamtion:         Number Of pataNodes 1 (Differnce found. Configured nodes = 2)         ActivePrimaryShards         Unassigned Shards       40         Cluster Indice inforamtion:         Nirgo.com_user_1         virgo.com_listory_1       yellow       703       1015       open         virgo.com_group_1       yellow       75       210       open       open       virgo.com_publicfoider_1       yellow       13       8       open       open       virgo.com_publicfoider_1       yellow                                                                                                    | For Host: VirGi                                                                                                    | d92 (M   | laster)   |             |          |  |  |  |  |  |
| Status         Status         Imanami Replication Service 10       Running         Elasticsearch 6.2.4 (GroupIDElasticSearchService10) Running         Cluster General inforamtion:         Cluster General inforamtion:         Cluster Status       Yellow         Cluster TimedOut       False         Number Of Nodes       1       Number Of DataNodes 1 (Differnce found. Configured nodes = 2)         ActivePrimaryShards       41         ActivePrimaryShards       41         Unassigned Shards       40         Cluster Indice inforamtion:         Number Of DataNodes 1 (Differnce found. Configured nodes = 2)         ActivePrimaryShards       41         Unassigned Shards       40         Cluster Indice inforamtion:         Nirgo.com_user_1         virgo.com_listory_1       yellow       703       1015       open         virgo.com_oug_1       yellow       75       210       open       virgo.com_computer_1       yellow       13       8       open       open       virgo.com_computer_1       yellow       1       0       open       virgo.com_identity_1       yellow       1       0<                                                                                                    |                                                                                                    |          |           |             |          |  |  |  |  |  |
| Service NameStatus<br>Running<br>Elasticsearch 6.2.4 (GroupIDElasticSearchService10) RunningCluster General inforamtion:Cluster General inforamtion:Cluster General inforamtion:Cluster StatusYellowCluster StatusYellowCluster StatusYellowCluster TimedOutFalseNumber Of DotaNodes 1Oliffernce found. Configured nodes = 2)ActivePrimaryShardsActivePrimaryShards41ActivePrimaryShards41Unassigned Shards40Cluster Indice inforamtion:Virgo.com_user_1yellow10openvirgo.com_user_1yellow10openvirgo.com_group_1yellow10openvirgo.com_group_1yellow10openvirgo.com_group_1yellow10openvirgo.com_user_1yellow10openvirgo.com_user_1<td colspan="2</td> <td colspan="9">Service Information:</td>                                                                                                    | Service Information:                                                                                                    |          |           |             |          |  |  |  |  |  |
| Cluster General inforamtion:Cluster NameGroupidCluster10Cluster StatusYellowCluster TimedOutFalseNumber Of Nodes1Number Of DataNodes 1 (Differnce found. Configured nodes = 2)ActivePrimaryShards41ActivePrimaryShards41Unassigned Shards40Cluster Indice inforamtion:Virgo.com_user_1yellow1019446openvirgo.com_listory_1yellow7031015openvirgo.com_ou_1yellow75210openvirgo.com_computer_1yellow138openvirgo.com_publicfolder_1yellow138openvirgo.com_identity_1yellow10openvirgo.com_identity_1yellow10openvirgo.com_identity_1yellow10open                                                                                                    | Service NameStatusImanami Replication Service 10RunningElasticsearch 6.2.4 (GroupIDElasticSearchService10)Running                                                                            |          |           |             |          |  |  |  |  |  |
| Cluster NameGroupidCluster10Cluster StatusYellowCluster TimedOutFalseNumber Of Nodes1Number Of DataNodes 1 (Differnce found. Configured nodes = 2)ActivePrimaryShards41ActivePrimaryShards41Unassigned Shards40Cluster Indice inforamtion:Virgo.com_user_1yellow1019446openvirgo.com_listory_1yellow7031015openvirgo.com_ou_1yellow12293openvirgo.com_computer_1yellow138openvirgo.com_publicfolder_1yellow130openvirgo.com_identity_1yellow10openvirgo.com_identity_1yellow10openvirgo.com_identity_1yellow10open                                                                                                    | Cluster General inforar                                                                                                    | ntion:   |           |             |          |  |  |  |  |  |
| Cluster Indice inforamtion:IndexHealth DocsCount DocsDeleted Statusvirgo.com_user_1yellow1019446openvirgo.com_history_1yellow7031015openvirgo.com_group_1yellow75210openvirgo.com_ou_1yellow12293openvirgo.com_computer_1yellow138openvirgo.com_publicfolder_1yellow0opensearchguardgreen06openvirgo.com_identity_1yellow10openvirgo.com_contact_1yellow0open                                                                                                    | Cluster NameGroupidCluster10Cluster StatusYellowCluster TimedOutFalseNumber Of Nodes1Number Of DataNodes 1 (Differnce found. Configured nodes = 2)ActivePrimaryShards41ActivePrimaryShards40 |          |           |             |          |  |  |  |  |  |
| IndexHealth DocsCount DocsDeleted Statusvirgo.com_user_1yellow1019446openvirgo.com_history_1yellow7031015openvirgo.com_group_1yellow75210openvirgo.com_ou_1yellow12293openvirgo.com_computer_1yellow138openvirgo.com_publicfolder_1yellow00openvirgo.com_identity_1yellow10openvirgo.com_contact_1yellow0open                                                                                                    | Cluster Indice inforamtion:                                                                                                    |          |           |             |          |  |  |  |  |  |
| virgo.com_user_1yellow1019446openvirgo.com_history_1yellow7031015openvirgo.com_group_1yellow75210openvirgo.com_ou_1yellow12293openvirgo.com_computer_1yellow138openvirgo.com_publicfolder_1yellow00opensearchguardgreen06openvirgo.com_identity_1yellow10open                                                                                                    | Index                                                                                                    | Health [ | DocsCount | DocsDeleted | i Status |  |  |  |  |  |
| virgo.com_history_1yellow7031015openvirgo.com_group_1yellow75210openvirgo.com_ou_1yellow12293openvirgo.com_computer_1yellow138openvirgo.com_publicfolder_1yellow00opensearchguardgreen06openvirgo.com_identity_1yellow10openvirgo.com_contact_1yellow00open                                                                                                    | virgo.com_user_1                                                                                                    | yellow   | 1019      | 446         | open     |  |  |  |  |  |
| virgo.com_group_1yellow75210openvirgo.com_ou_1yellow12293openvirgo.com_computer_1yellow138openvirgo.com_publicfolder_1yellow00opensearchguardgreen06openvirgo.com_identity_1yellow10openvirgo.com_contact_1yellow00open                                                                                                    | virgo.com_history_1                                                                                                    | yellow   | 703       | 1015        | open     |  |  |  |  |  |
| virgo.com_ou_1yellow12293openvirgo.com_computer_1yellow138openvirgo.com_publicfolder_1yellow00opensearchguardgreen06openvirgo.com_identity_1yellow10openvirgo.com_contact_1yellow00open                                                                                                    | virgo.com_group_1                                                                                                    | yellow   | 75        | 210         | open     |  |  |  |  |  |
| virgo.com_computer_1     yellow     13     8     open       virgo.com_publicfolder_1     yellow     0     0     open       searchguard     green     0     6     open       virgo.com_identity_1     yellow     1     0     open       virgo.com_contact_1     yellow     0     0     open                                                                                                    | virgo.com_ou_1                                                                                                    | yellow   | 122       | 93          | open     |  |  |  |  |  |
| virgo.com_publiciolder_i yellow     0     0     0     open       searchguard     green     0     6     open       virgo.com_identity_1     yellow     1     0     open       virgo.com_contact_1     yellow     0     0     open                                                                                                    | virgo.com_computer_1                                                                                                    | yellow   | 13        | 8           | open     |  |  |  |  |  |
| virgo.com_identity_1 yellow 1 0 open<br>virgo.com_contact_1 yellow 0 0 open                                                                                                    | virgo.com_publicfolder_                                                                                                    | i yellow | 0         | 6           | open     |  |  |  |  |  |
| virgo.com_contact_1 yellow 0 0 open                                                                                                    | virgo com identity 1                                                                                                    | yellow   | 1         | 0           | open     |  |  |  |  |  |
|                                                                                                    | virgo.com_contact_1                                                                                                    | yellow   | 0         | 0           | open     |  |  |  |  |  |

Figure 6: Custer Health Report for a broken cluster

Notice that the cluster status is shown as 'Yellow' and the slave node has become its own master now.

The cluster can be broken when port 9305 (default) is blocked for 90 seconds or more.

### **Cluster health indicators**

Health status is indicated by a color:

- Green the service is running and the cluster is intact.
- Yellow the service has stopped or the cluster is broken (for reasons such as network connectivity issues).

The cluster is running but with warnings, like Elasticsearch recommends a three-node topology for improved performance and high availability.

Red – the server hosting the service is down.

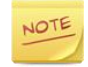

If the Elasticsearch service has stopped, you must manually restart it on the host machine.